## Transition to OpenJDK JRE

Oracle has announced changes for its distribution of Java SE 8 <u>https://www.java.com/en/download/release\_notice.jsp</u>, Based on this update, CUACA is migrating from **Oracle Java JRE to OpenJDK JRE** 

OpenJDK JRE is installed and configured by default in CUAC Advanced 11.0.2.20 and 12.0.4 onwards (no action required).

## **Document Overview**

Document explains clear steps for:

- Replacing Oracle JRE with OpenJDK JRE, for installs of CUAC Advanced 10.5.2 through 11.0.2.10 and 12.0.1 through 12.0.3; that cannot be upgraded to 11.0.2.20 or 12.0.4 (or later).
- Modifying Environmental Variables instruction for instances where Oracle JRE is mistakenly installed following OpenJDK JRE install

## Manual Steps to Replace Java JRE with OpenJDK JRE (must be completed on publisher and subscriber if using HA)

- 1) Download OpenJDk from <u>https://github.com/ojdkbuild/ojdkbuild/releases/download/1.8.0.191-1/java-1.8.0-openjdk-1.8.0.191-1.b12.ojdkbuild.windows.x86\_64.zip</u>
  - a. Pull java-1.8.0-openjdk-1.8.0.191-1.b12.ojdkbuild.windows.x86\_64.zip
  - b. The referenced build is the only version supported as of the CUAC Advanced 11.0.2.20 and 12.0.4 release.
- 2) Stop all CUACA services (CUAC Server, BLF Plug-in, LDAP Plugin, CUPS or Presence Plugin) on target machine.
- 3) Remove the existing Java JRE if present on target machine

|                                                                                                    | Control Panel Home | Uninstall or change a program |                                |                       |              |         |           |  |
|----------------------------------------------------------------------------------------------------|--------------------|-------------------------------|--------------------------------|-----------------------|--------------|---------|-----------|--|
| View installed updates To uninstall a program, select it from the list and then click Uninstall, Change or Repair. |                    |                               |                                |                       |              |         |           |  |
|                                                                                                    | off                | Organise 🔻 Uni                | nstall                         |                       |              |         |           |  |
|                                                                                                    |                    | Name                          | <b>▲</b>                       | Publisher             | Installed On | Size    | Version   |  |
|                                                                                                    |                    | 🚍 Cisco IP Commu              | nicator                        | Cisco Systems, Inc.   | 21/08/2018   | 110 MB  | 8.6.1.0   |  |
|                                                                                                    |                    | 🔂 Cisco Unified Atte          | endant Server                  | Cisco                 | 05/12/2018   | 111 MB  | 10.0.1.10 |  |
|                                                                                                    |                    | 🛃 Cisco Unified Cor           | mmunications Manager TSP-64Bit | Cisco Systems, Inc.   | 05/12/2018   | 19.6 MB | 11.5.0.1  |  |
|                                                                                                    |                    | 🕌 Java 7 Update 7 (6          | 54-bit)                        | Oracle                | 05/12/2018   | 127 MB  | 7.0.70    |  |
|                                                                                                    |                    | Microsoft .NET Fr             | amework 4 Multi-Targeting Pack | Microsoft Corporation | 20/08/2018   | 83.4 MB | 4.0.30319 |  |

4) Extract and Browse the OpenJDK downloaded build java-1.8.0-openjdk-1.8.0.191 1.b12.ojdkbuild.windows.x86\_64 and copy jre folder

| ← → ✓ ↑ 📜 > Java-JRE > java-1.8.0-openjdk-1.8.0.191-1.b12.ojdkbuild.windows.x86_64 |      |           |  |                   |             |      |  |  |  |  |
|------------------------------------------------------------------------------------|------|-----------|--|-------------------|-------------|------|--|--|--|--|
|                                                                                    | Name |           |  | Date modified     | Type        | Size |  |  |  |  |
| 📌 Quick access                                                                     |      | Nume      |  | Date mounied      | type        | 5120 |  |  |  |  |
| Desktop                                                                            | *    | 📕 bin     |  | 10/21/2018 4:46 A | File folder |      |  |  |  |  |
|                                                                                    |      | 📜 include |  | 10/21/2018 4:48 A | File folder |      |  |  |  |  |
| 🟮 Downloads                                                                        | R    | l ire     |  | 10/21/2018 4:48 A | File folder |      |  |  |  |  |
| Documents                                                                          | *    | lib       |  | 10/21/2019 A:46 A | File folder |      |  |  |  |  |
| - Dictures                                                                         |      |           |  | 10/21/2010 4.40 A | The folder  |      |  |  |  |  |

5) Create a new folder name "**OpenJDK**" under c drive of server machine and paste the jre folder under C:\**OpenIDK** 

| 🏨 l 🍃 🚺 🗢 l   |          | OpenJDK          | OpenJDK     |              |   |        |   |  |
|---------------|----------|------------------|-------------|--------------|---|--------|---|--|
| File Home Sha | are View |                  |             |              |   | $\sim$ | 0 |  |
| € 🕘 ▾ ↑ 퉬 ▸   |          |                  | v Ċ Se      | arch OpenJDK | م |        |   |  |
| 🔆 Favourites  | Name     | Date modified    | Туре        | Size         |   |        |   |  |
| Desktop       | 🎴 jre    | 07/12/2018 14:06 | File folder |              |   |        |   |  |

- 6) Right click My Computer and select Properties
- 7) Click Advanced System Settings link

Cisco Unified Attendant Console Advanced – Version 10.5.2 through 12.0.x

- 8) Click **Advanced** tab
- 9) Click Environment Variables... button
- 10) Select JAVA\_HOME from system variables list, and click Edit button
- 11) Variable value should be set to C:\OpenJDK\jre
- 12) Click OK

- 13) Select **Path** from the system variables list, and click **Edit** button.
- 14) Modify Variable Value as follows:
  - a. DO NOT DELETE EXISTING value
  - b. Confirm the existing value does not already contain the following string. If the value already exists, click Cancel and move to next step.
    - i. ;C:\OpenJDK\jre\bin
  - APPEND (DO NOT REPLACE) the following to the end of the existing value ;C:\OpenJDK\jre\bin
- 15) Click OK
- 16) Restart the target machine
- 17) To verify the correct version of the JRE is running, from the command prompt, execute the command:
  - a. java –version
    - (The correct OpenJDK build is 1.8.0.191-1, as shown below)

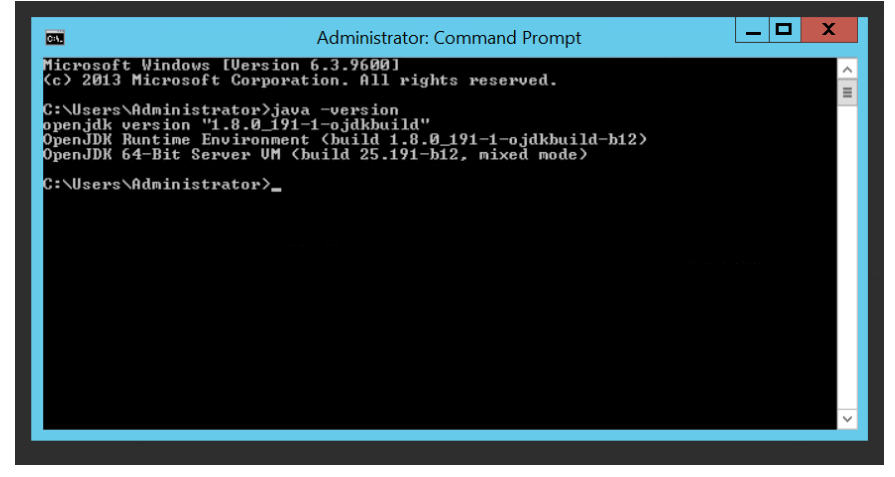

- 18) After machine restart all CUACA services should be up and running.
  - a. If not:
    - i. Ensure that the startup type for each service is set to automatic.
    - ii. Check their JAVA dependent functionality e.g Inter Server Channel connectivity of different services like Cisco Unified Attendant Server, BLF Plug-in, LDAP Plug-in, Presence Plug-in.

|                                              |                                                          | OK            | Cancel |   |  |  |  |  |
|----------------------------------------------|----------------------------------------------------------|---------------|--------|---|--|--|--|--|
|                                              |                                                          |               |        |   |  |  |  |  |
| System variables                             |                                                          |               |        |   |  |  |  |  |
| Variable                                     | Value                                                    |               | ^      |   |  |  |  |  |
| ComSpec                                      | C:\Windows\s                                             | ystem32\cmd.e | xe     |   |  |  |  |  |
| FP_NO_HOST_C                                 | NO                                                       |               |        |   |  |  |  |  |
| JAVA_HOME                                    | C: Program File                                          | es\Java\jre7  |        |   |  |  |  |  |
| NUMBER_OF_P                                  | 2                                                        |               | ~      |   |  |  |  |  |
|                                              | New                                                      | Edit          | Delete |   |  |  |  |  |
| E                                            | nvironment                                               | √ariables     | x      | J |  |  |  |  |
|                                              |                                                          |               |        |   |  |  |  |  |
|                                              | Edit System                                              | Variable      | X      |   |  |  |  |  |
|                                              |                                                          |               |        |   |  |  |  |  |
| Variable name:                               | Path                                                     |               |        |   |  |  |  |  |
| Variable value:                              | Variable value: DE\PrivateAssemblies\;C:\OpenJDK\jre\bin |               |        |   |  |  |  |  |
|                                              |                                                          |               |        |   |  |  |  |  |
|                                              |                                                          | OK            | Cancel |   |  |  |  |  |
|                                              |                                                          |               |        |   |  |  |  |  |
| System variables                             |                                                          |               |        |   |  |  |  |  |
| Variable                                     | Value                                                    |               | ^      |   |  |  |  |  |
| NUMBER_OF_P                                  | 2                                                        |               |        |   |  |  |  |  |
| OS Windows_NT                                |                                                          |               |        |   |  |  |  |  |
| Path C:\Windows\system32;C:\Windows;C:\      |                                                          |               |        |   |  |  |  |  |
| PATHEXT .COM; EXE; BAT; CMD; VBS; VBE; JS; V |                                                          |               |        |   |  |  |  |  |
| [                                            | New                                                      | Edit          | Delete |   |  |  |  |  |
|                                              |                                                          | OK            | Cancel |   |  |  |  |  |

Edit System Variable

JAVA\_HOME

C:\OpenJDK\jre

Variable

## January 2019